# Windows 系统下 SSH 翻墙教程

### 

# 1: 首先安装以下所需软件:

Firefox 浏览器: http://www.mozillaonline.com/ 火狐的 AutoProxy 扩展: https://addons.mozilla.org/zh-CN/firefox/addon/11009/

#### Tunnelier 软件: http://ssh.enshi.us/soft/TunnelierPortable\_4.40\_Rev\_2.0.paf.zip

#### 2: 购买 SSH 账户:

购买地址:http://cp.enshi.us/cart.php

#### 3:按照下面图片配置 Tunnelier 与 AutoProxy:

#### 配置 Tunnelier:

| Profile: Littp |                   | 18         | 里填与55F              | 顺方态            | 现现        | 「大気利         | 出的             |       |
|----------------|-------------------|------------|---------------------|----------------|-----------|--------------|----------------|-------|
| 69             | Login             | Options    | Terminal            | SFTP           | Services  | C25 Fwding   | S2C Fwding     | 5 4   |
| 20             | Server            |            |                     | Authentication |           |              |                |       |
| Save Profile   | Host 50.31.252.47 |            |                     | Vsername       | root      |              |                |       |
| 02             | Port              | 22         |                     | in the         | Initial m | eth passwor  | d              | •     |
|                | Proxy             |            | <u>Host key mar</u> | lager          | Password  | ***          | ****           | -     |
| As As          | SPN               |            |                     |                | T Store   | encrypted pa | assword in     |       |
|                | SSP1              | [/Kerberos | 5 🗌 Delegati        | ion            | User keyr | Dair manager |                |       |
| ພະມາດ          | ·                 |            |                     |                | V Try gs  | sapi-keyex f | first if avail | lable |
| ontrol Panel   |                   |            |                     |                |           |              |                |       |

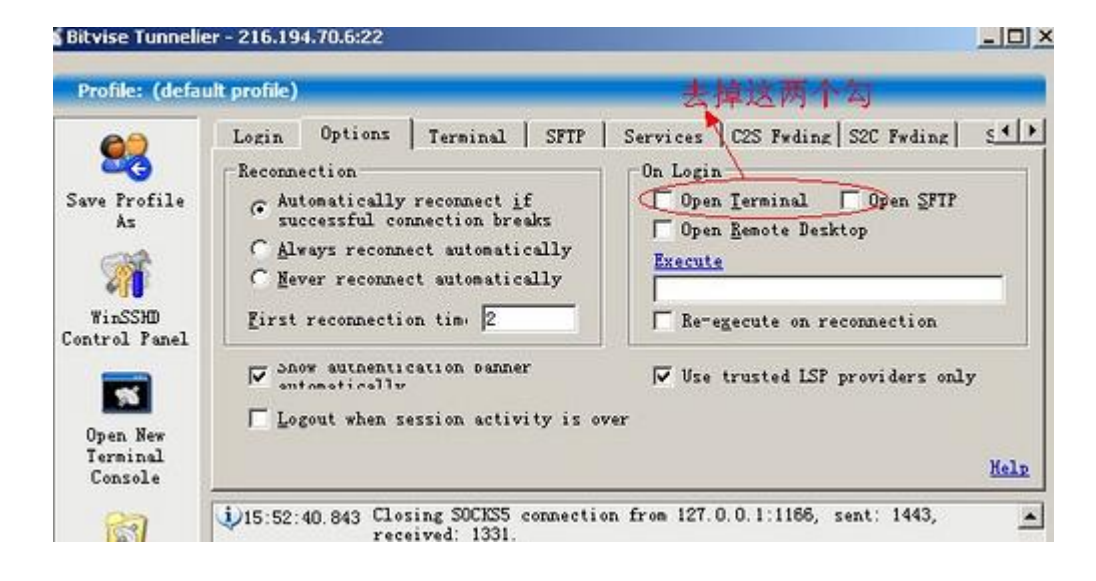

| Save Profile             | Login   Options   Terminal   SFTP<br>SOCKS / HTTP Proxy Forwarding<br>F Enabled | Services C2S Fwding S2C Fwding<br>FTP-to-SFTP Bridge<br>Enabled         | <u>s</u> • |
|--------------------------|---------------------------------------------------------------------------------|-------------------------------------------------------------------------|------------|
| WinSSHD<br>Control Panel | Listen Interface 127.0.0.1<br>Listen Port 7070<br>Server Bind Interf 0.0.0.0    | Listen Interfav 127.0.0.1<br>Listen Port 21<br>SFTP Newline Automatic V |            |
| Open New<br>Terminal     | Server Public IP 0.0.0.0                                                        |                                                                         | Hel        |

# 配置 AutoProxy:

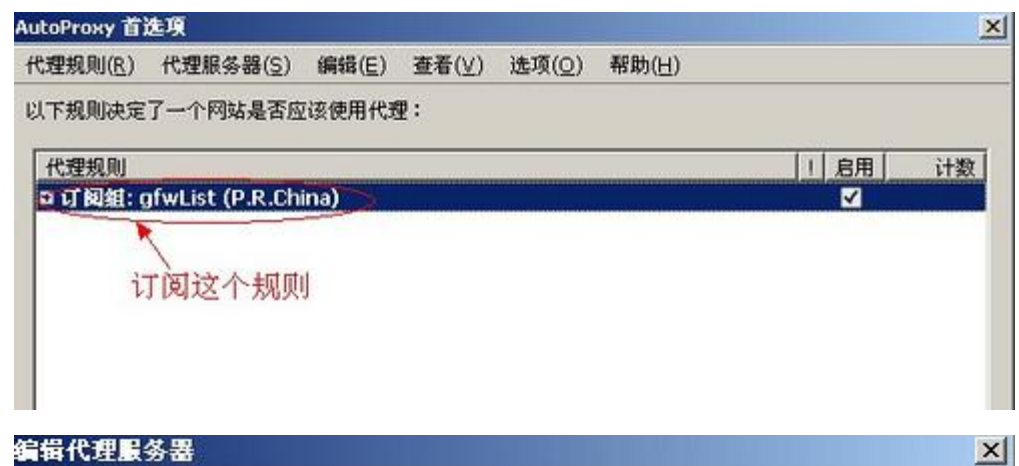

### 编辑代理服务器

| 给它取个名字:      | 代理主机:     | 端口:  | http | socks4 | socks5 | 删除 |
|--------------|-----------|------|------|--------|--------|----|
| Free Gate    | 127.0.0.1 | 8580 | œ    | С      | С      |    |
| GAppProxy    | 127.0.0.1 | 8000 | e    | С      | C      |    |
| GPass        | 127.0.0.1 | 8000 | •    | С      | 0      |    |
| JAP          | 127.0.0.1 | 4001 | œ    | С      | С      | Г  |
| Puff         | 127.0.0.1 | 1984 | œ    | С      | C      |    |
| ssh -D       | 127.0.0.1 | 7070 | C    | C      | 0      |    |
| Tor          | 127.0.0.1 | 9050 | С    | С      | œ      | Γ  |
| Wu Jie       | 127.0.0.1 | 9666 | œ    | С      | C      |    |
| Your Freedom | 127.0.0.1 | 8080 | œ    | C      | С      |    |

| 規則組的名称              | 主代理(P)            | 辅助         | 代理(?) 高 | 级 |
|---------------------|-------------------|------------|---------|---|
| 默认                  | ssh -D            | J          | · 1     |   |
| 所有的规则组使用            | 相同的设置             | -          |         |   |
| ome of functions ar | e still under dev | olonmont ^ | ~       |   |
| and of randons dr   | e san anaon aon   | relopment. | -       |   |
| 自定义代理组              |                   |            | -<br>   |   |

### 4:完成,可以用 Firefox 爬树了。

# **二**.Chrome+Switchysharp+Tunnelier

1: 首先安装以下所需软件:

Chrome 浏览器 http://www.google.cn/chrome/intl/zh-CN/landing\_chrome.html

下载 Chrome Switchy 插件 <u>http://code.google.com/p/switchysharp/</u>

Tunnelier 软件: http://ssh.enshi.us/soft/TunnelierPortable\_4.40\_Rev\_2.0.paf.zip

| 🜒 SwitchySharp 选项      | I                          |                                       |         |
|------------------------|----------------------------|---------------------------------------|---------|
| □ 情景模式 🛛 🖓 切换规则 🖉 网络 🗳 | 通用设置                       |                                       |         |
| 所有情景模式                 | 详细配置                       |                                       |         |
| GFWed                  | 情景模式名称                     | GFWed                                 |         |
| ③ 新建情景模式               | <ul> <li>● 手动配置</li> </ul> |                                       |         |
|                        | HTTP 代理                    |                                       | 端口      |
|                        | HTTPS 代理                   | □ 对所有协议均使用相同的代理服务器                    | 端口      |
|                        | FTP 代理                     |                                       | 端口      |
|                        | SOCKS 代理                   | 127.0.0.1                             | 端口 7070 |
|                        | ◎ 自动配置                     | 0 30CK3 14 0 30CK3 13                 |         |
|                        | 自动配置的URL                   |                                       |         |
|                        | 导入 PAC 文件                  |                                       |         |
|                        | 这些地址不使用代理: ⊘               | localhost; 127.0.0.1; <local></local> |         |
|                        |                            |                                       |         |

根据下图设置 Switchy 选项

| 💞 SwitchySharp 选项                                             |
|---------------------------------------------------------------|
| 1 信景模式   ▼ 切换规则                                               |
| 切换规则                                                          |
| 导出PAC文件 导出PAC文件,以便在其它浏览器使用。                                   |
| 导出规则列表 导出规则文件,以便与朋友共享。                                        |
| SwitchySharp 选顶                                               |
| 生成备份文件 备份您的所有设置。                                              |
| 从文件恢复 从本地备份文件供恢复SwitchySharp配置。                               |
| 在线恢复备份 http://switchysharp.googlecode.com/files/X_GFWList.bak |

#### 2.在线恢复备份设置 http://switchysharp.googlecode.com/files/X\_GFWList.bak

#### 3 最后启用 Auto Switch 模式,如下图

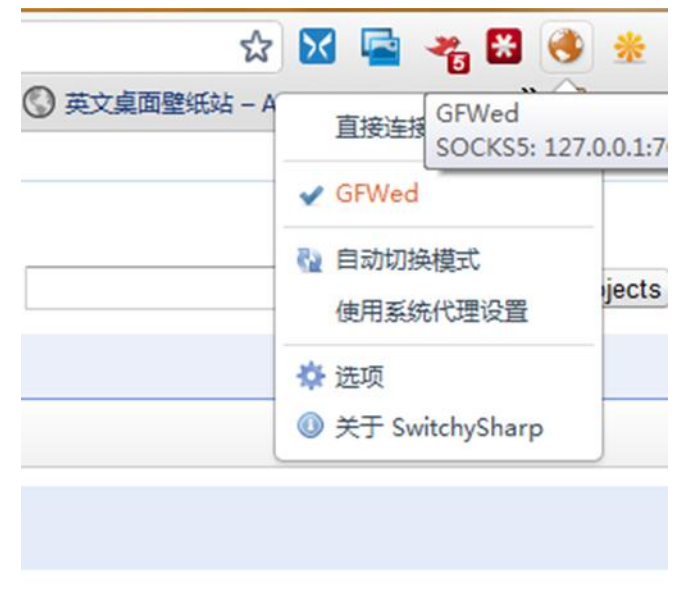

# IE 系列浏览器

与 Firefox 下使用 AutoProxy 代理自动翻墙不同。IE 下没有类似的插件可用,不过我们可以 通过"IE 的自动配置脚本"来完成。访问 AutoProxy to PAC 网址(有可能要翻墙),选中页面中的"其他",然后选择协议 类型为"SOCKS",代理服务器地址为 127.0.0.1,端口为 8080(也可以是 其他的,但要与 MyEtunnel 中的设置相匹配)。

设置完毕后,点击"下载 PAC 文件"将 AutoProxy.pac 保存到某个目录中。

为了方便那些不能下载 AutoProxy.pac 文件的朋友们,我们也提供了这个文件的共享。不过,你需要在

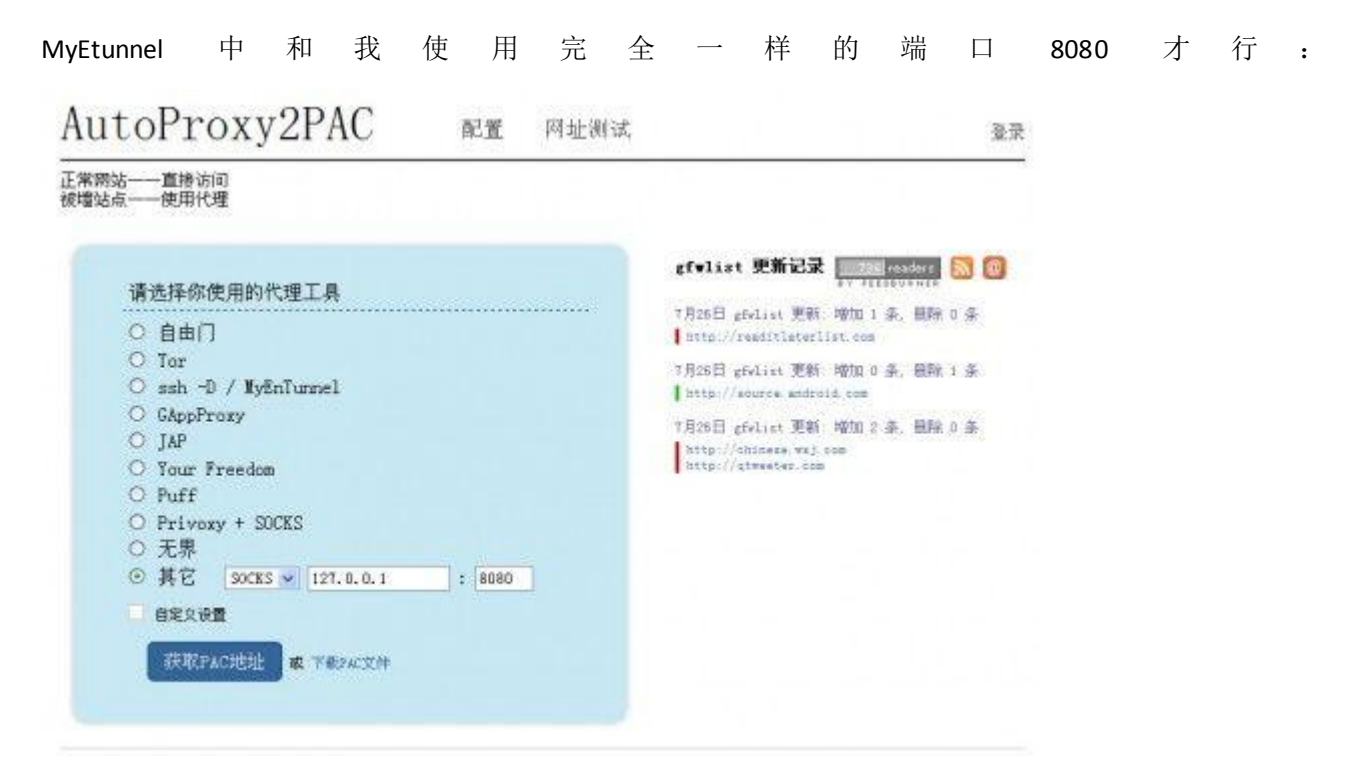

在 IE 中启用 AutoProxy.PAC 自动代理脚本

然后打开 IE,执行"工具"→"Internet 选项"→"连接"→"局域网设置",勾选"使用自动配置脚本"。然后在输入框中敲入(G:\Tools\MyEtunnel\是我这里的 AutoProxy.pac 文件保存目录):

file://G:\Tools\MyEtunnel\autoproxy.pac

至于 Chrome, 它与 IE 下的设置有区别吗?无非就是先要执行"设置"→"选项"→"更改代理服务器设置"。后面的操作与 IE 完全一样,这里当然也就不用 Jackeroo 多啰嗦了。

就这么简单!现在,重新打开 IE、Chrome 访问以前不能打开的网站,是不是都十分犀利地被打开了.

| 局域网(LAN)   | <b>设置</b>                                        | × |
|------------|--------------------------------------------------|---|
| 自动配置自动配置会和 | 覆盖手动设置。要确保使用手动设置,诸禁用自动配置。                        |   |
| 自动检测;      | <b>受置(<u>A</u>)</b><br>記書期末(c)                   |   |
| 地址®        | 后日744 (5)<br>file://G:\Tools\MyEtunnel\autoproxy |   |
| 代理服务器      |                                                  |   |
| 口为 LAN 使   | 用代理服务器(这些设置不会应用于拨号或 VPN 连接)                      |   |
| 地址 (E):[   | 端口(江): [80 高级(2)                                 |   |
| 國跳过本地      | 地址的代理服务器 (B)                                     |   |
|            | (确定) 即進                                          | _ |
|            |                                                  |   |